## BOOST

# Access Checklist

**Dennis Yu** Inventor of the 9 Triangles Framework

If you have questions, don't hesitate to reach out to operations@blitzmetrics.com

Let's get started!

## Welcome!

#### Welcome to the BlitzMetrics Access Checklist.

Before we begin implementing the 6 phases for you, or help you along in a POWER HOUR, we will need a few key pieces of access that allow us to evaluate performance cross-channel. Some of these, you'll have; some, you may need to create; and others, we'll set up for you. Not all steps are mandatory, but the more information we have, the better the analysis and stronger the outcome.

Once our operations team has received all of the proper credentials, logins, and access, we can begin implementation as guided by your project manager and team of specialists for implementation. For a POWER HOUR, we can see what needs work and what tweaks you need.

# ACCESS CHECKLIST

#### Helping local service businesses DEMAND SUPPLY START TRAINING BUY PACKAGE PACKAGE DEFINITIONS lessons sudcome exercises certification editing ACL COMA ASSIGNMEN chartlist CDMA call Kent & CDM blitzmetrics Comp

facebook

## **DENNIS YU**

#### WHAT YOU'LL LEARN

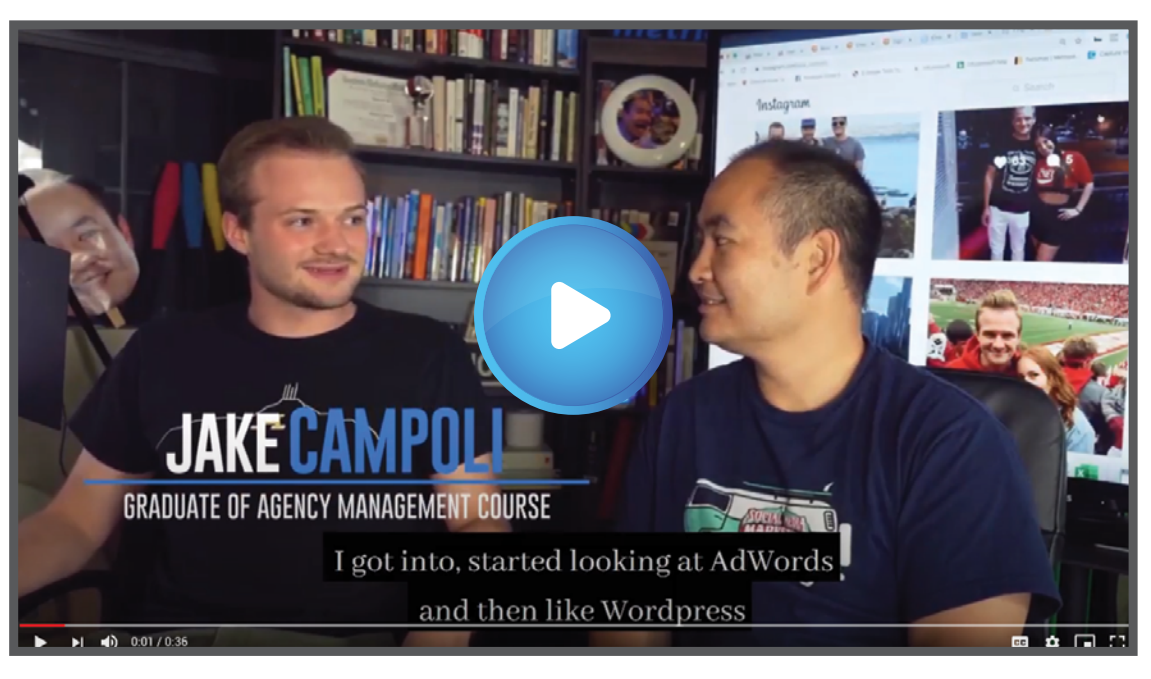

#### LEVERAGED DIGITAL MARKETING INTO OTHER OPPORTUNITIES

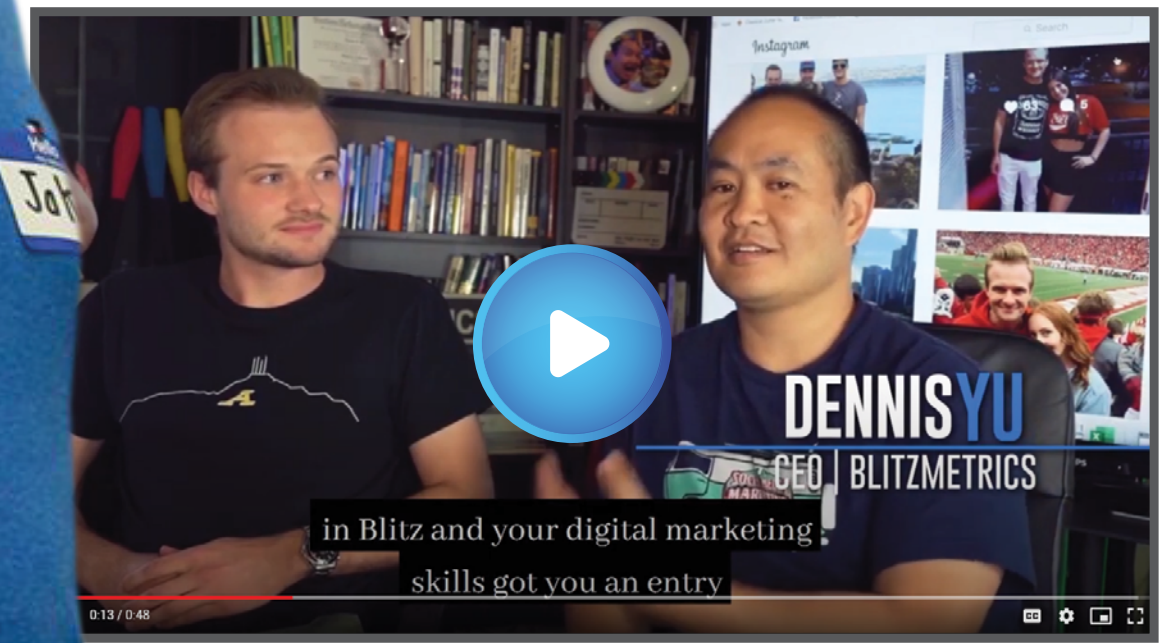

#### JAKE CAMPOLI Ad Specialist BlitzMetrics

0

### blitzmetrics

### **ONE PAGER CHECKLIST**

Facebook page

Facebook Ad account

Facebook Business Manager

**Google Analytics** 

Google Ads

https://www

Website Access

ClickFunnels (optional)

Instagram (optional)

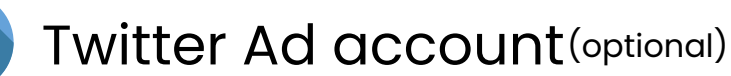

Quora Ad account(optional)

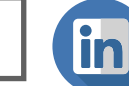

Linkedin Ad account(optional)

Snapchat Ad account (optional) Tiktok Ad account (optional)

## **GRANT ACCESS TO FACEBOOK PAGE**

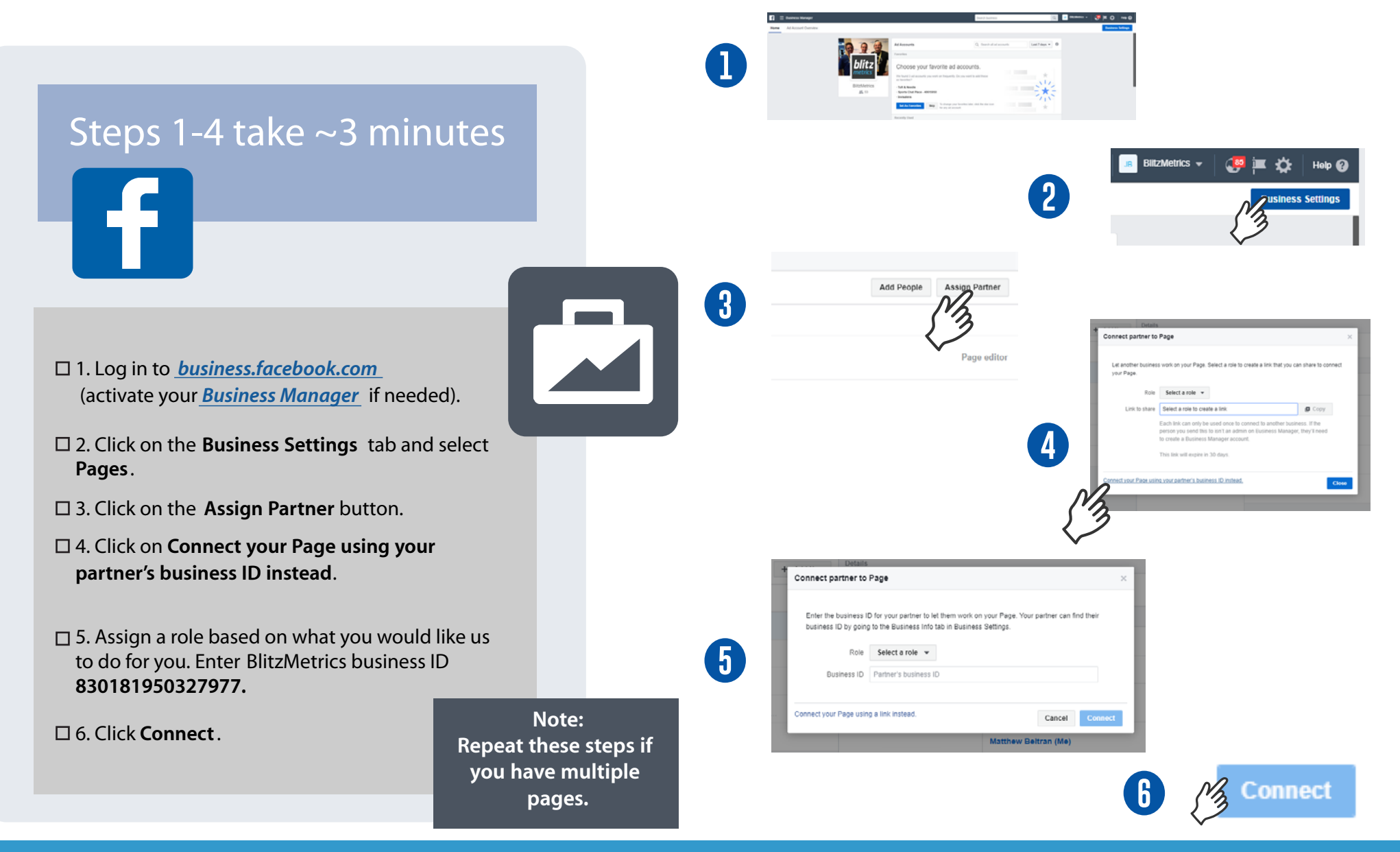

## **GRANT ACCESS TO FACEBOOK AD ACCOUNT**

### STEPS 1-6 TAKE ~5 MINUTES

- □1. Log in to <u>business.facebook.com</u> (activate your Business Manager if needed).
- □2. Click on the **Business** Settings tab and select Ad Account.
- 3. Click on the Assign Partner button.
- 4. Click on Connect your Page using your partner's business ID instead.
- 5. Select Advertiser when assigning our role. Enter BlitzMetrics business ID 830181950327977.
- □ 6. Click **Connect.**

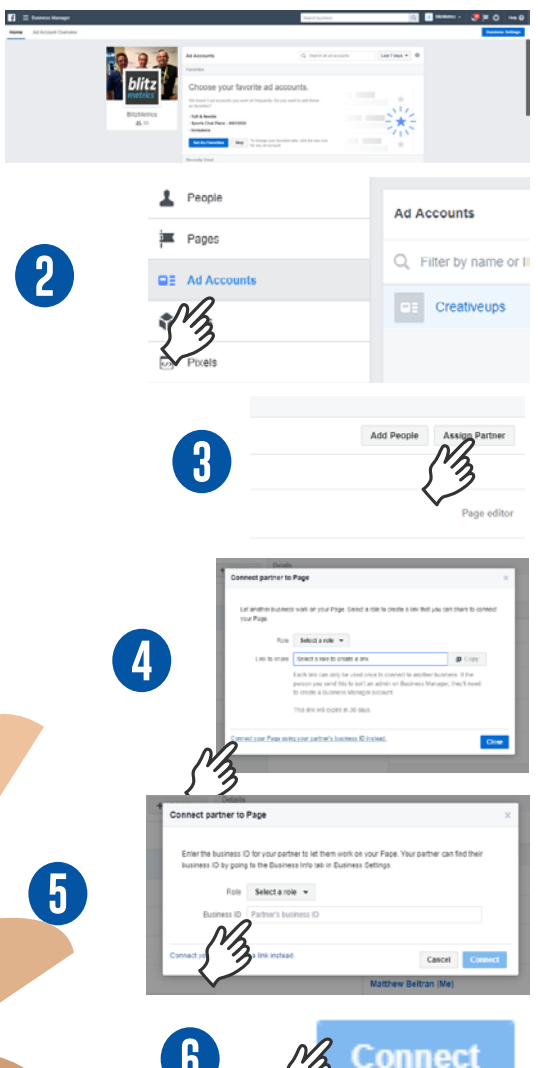

Facebook has begun disabling ad accounts which run ads for multiple different advertisers on a single ad account which is in violation of its advertising policies. All advertisers who have ad accounts running ads for multiple advertisers are required to create new ad accounts for each advertiser that is being promoted.

Make sure each client has their own Facebook Ad account as part of our setup.

## **ACTIVATE TWO-FACTOR AUTHENTICATION ON FACEBOOK**

Starting May 18, 2020, Facebook requires the use of two-factor authentication to access Business Manager.

#### 1. Log in to facebook.com

2. Click onto the downward pointing triangle in the far right-hand corner.

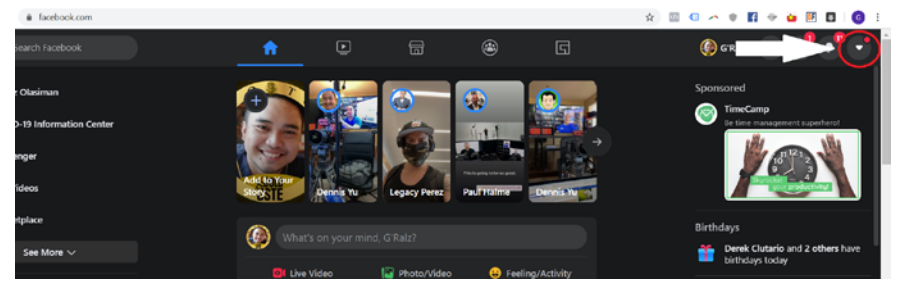

#### 3. Click "Settings and Privacy".

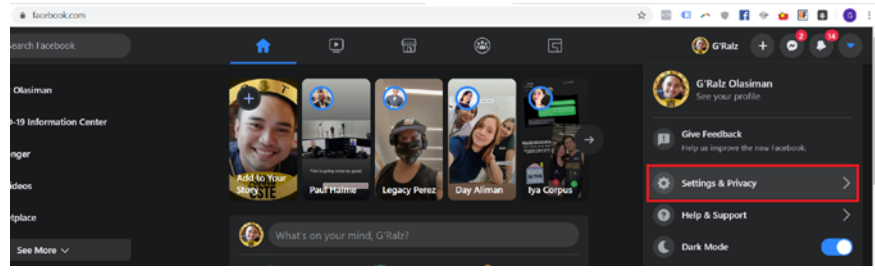

#### 4. Click "Settings"

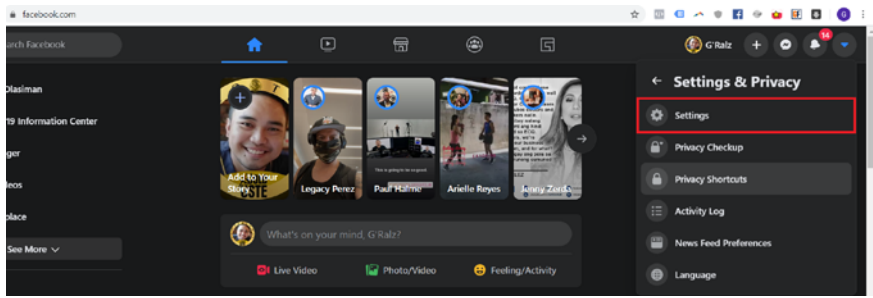

#### 5. Click "Security and Login".

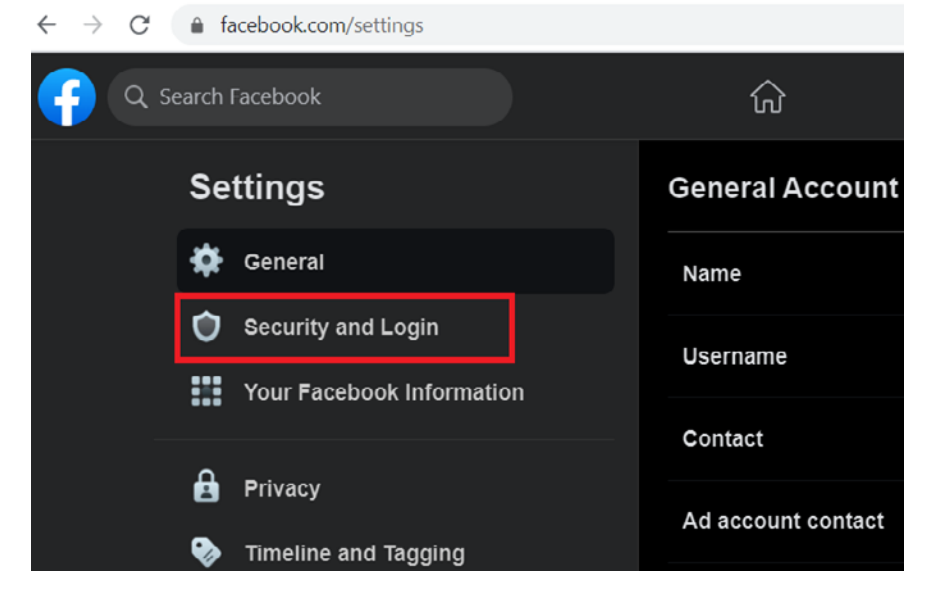

6. Scroll down to "Two-Factor Authentication" Section.

- If you see that Two-Factor Authentication is turned on for your account, you're good to go.
- If you see that Two-Factor Authentication is turned off for your account, click "Edit".

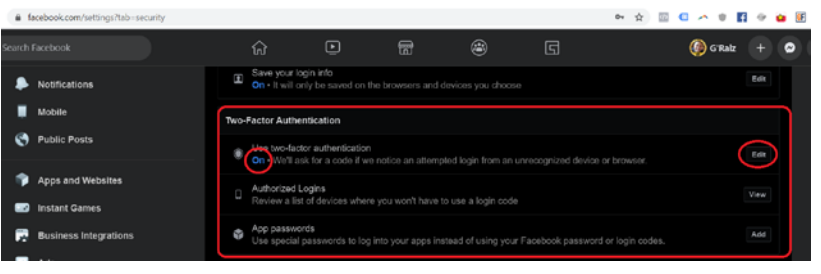

## **ACTIVATE TWO-FACTOR AUTHENTICATION ON FACEBOOK**

Starting May 18, 2020, Facebook requires the use of two-factor authentication to access Business Manager.

#### 7. Choose Authentication Option of choice.

Two-Factor Authentication > Two-Factor Authentication

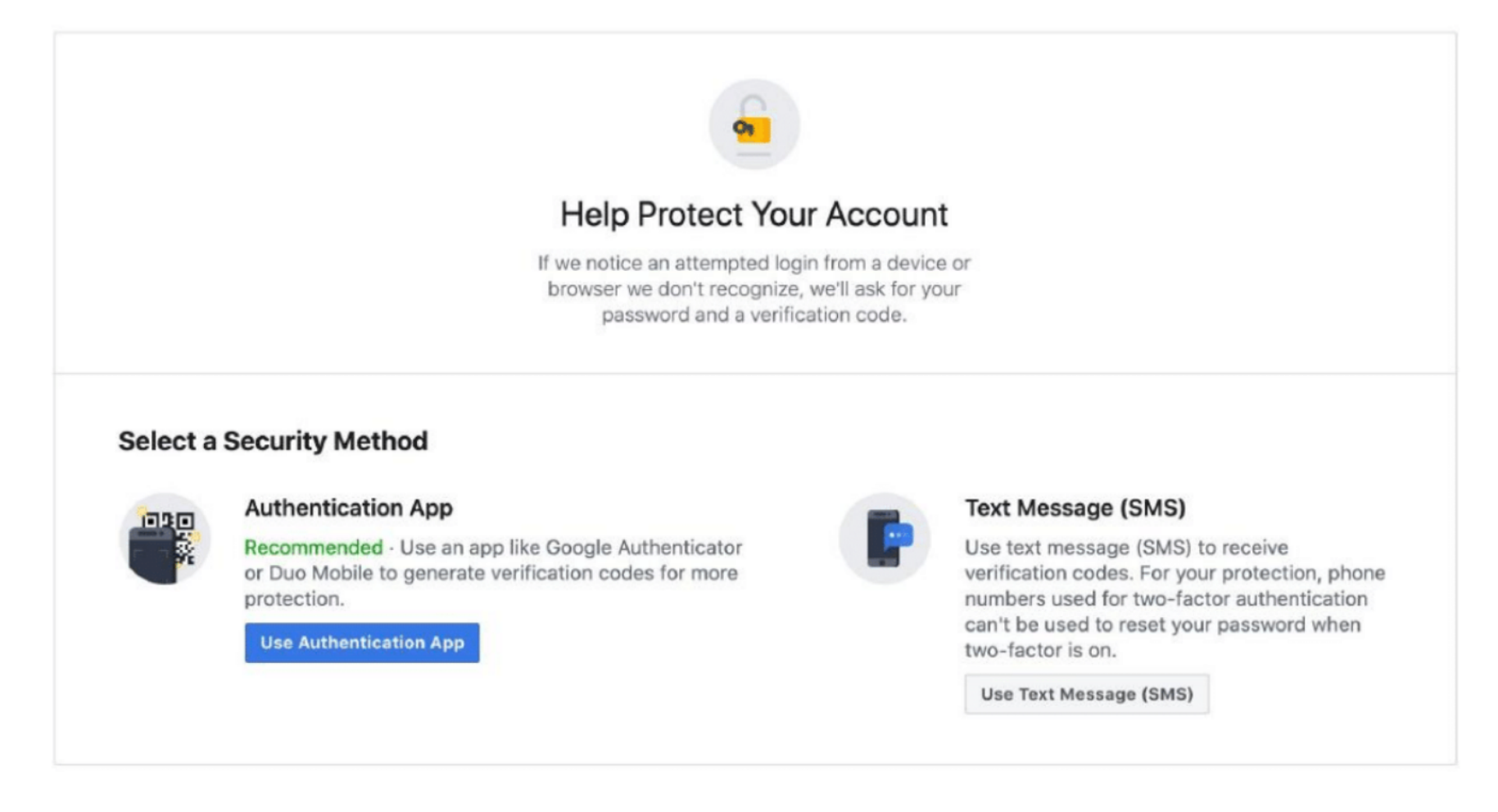

## FACEBOOK BUSINESS SET-UP

Create Your Business Manager Account.

- 1. Go to *business.facebook.com/overview*.
- 2. Click Create Account.
- 3. Enter a name for your business, your name and work email address and click **Next**.
- 4. Enter your business details and click Submit.

Create Your Facebook Ad Account.

Once you set up your Facebook Business Manager, it will automatically create your AD account. Steps on personalizing the account:

- 1. Go to your Business Manager.
- 2. Click on "Ad Accounts" under "Accounts".
- 3. Fill in all the blanks by entering your company's name, address, and other relevant information.

## f

#### CHECKLIST

- 1. Login to *business.facebook.com* .(activate your Business Manager, if needed).
- 2. Click on the Business Settings icon (lower left corner, looks like a gear).
- 3. Click on + Add blue button.
- 4. Select give a partner access to your assets.
- 5. Enter business ID **"830181950327977**" into the Partner Business ID field and click **next**.
- 6. On this screen, you can grant access to multiple assets. Choose a type of asset in the first column. Select the assets you want to add your partner to in the second column. Assign a role for your partner in the third column. Repeat these steps until you've chosen roles for the following assets:
  - a. Facebook Pages (company and public figure pages)
  - b. Facebook Ad account
  - c. Facebook Pixel
  - d. Instagram Account
- 7. Click Save Changes.
- 8. Repeat steps 1 to 7 using business ID "463099998012835".

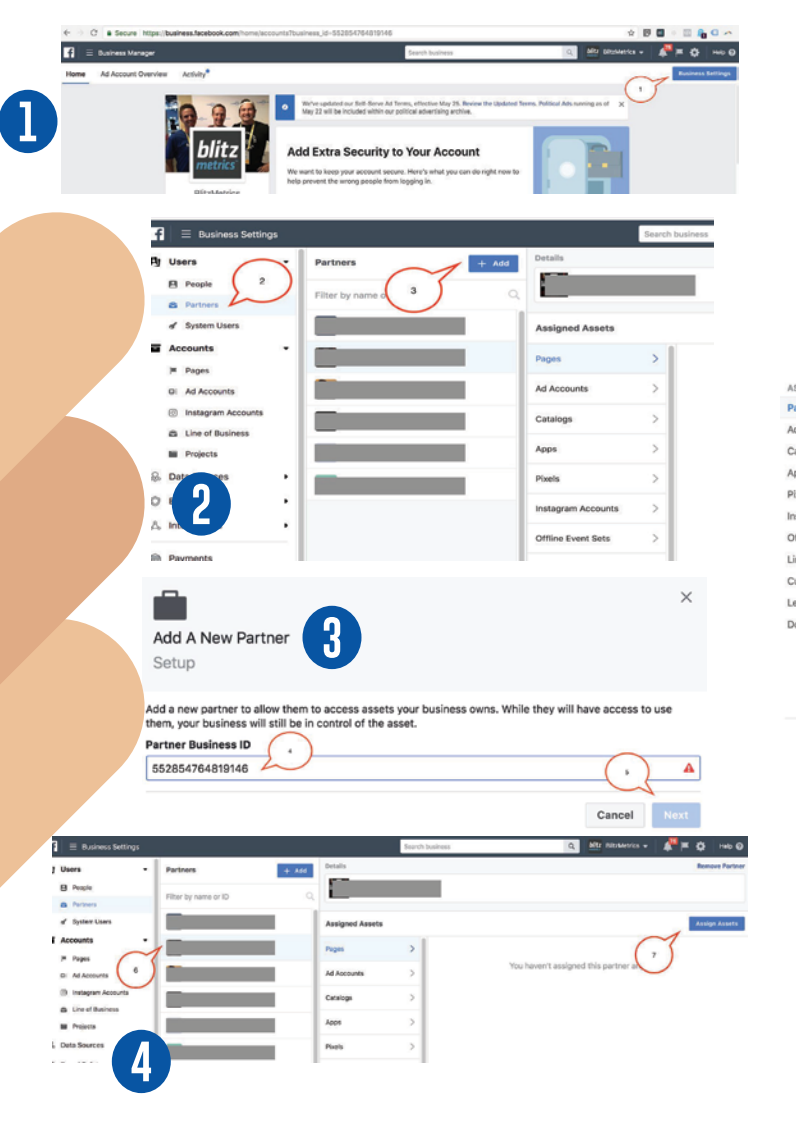

**HOW TO GRANT ACCESS TO FACEBOOK** 

**ASSETS USING BUSINESS MANAGER** 

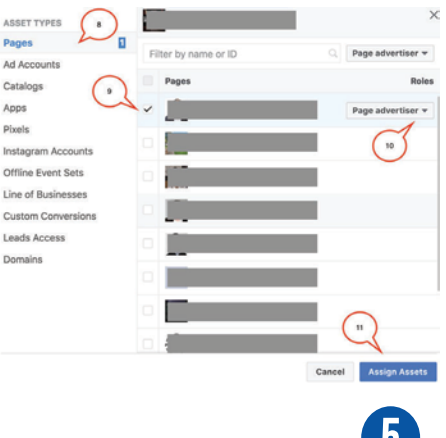

## **HOW TO GRANT INSTAGRAM ACCESS**

| <b>blitz</b><br>metrics |
|-------------------------|
|                         |

BlitzMetrics Albany, CA

1) Log in to FB Business Manager.

2) Click on Business Settings.

3) On the left pane of Business Settings, under Accounts, select Instagram Accounts.

4) Click the Add button. Enter the username and password for your Instagram account.

5) Select the IG account, then click on Assign Partners.

6) Enter BlitzMetrics Business ID 830181950327977 and click Next.

Liked by **dennis.yu and 98 others** 

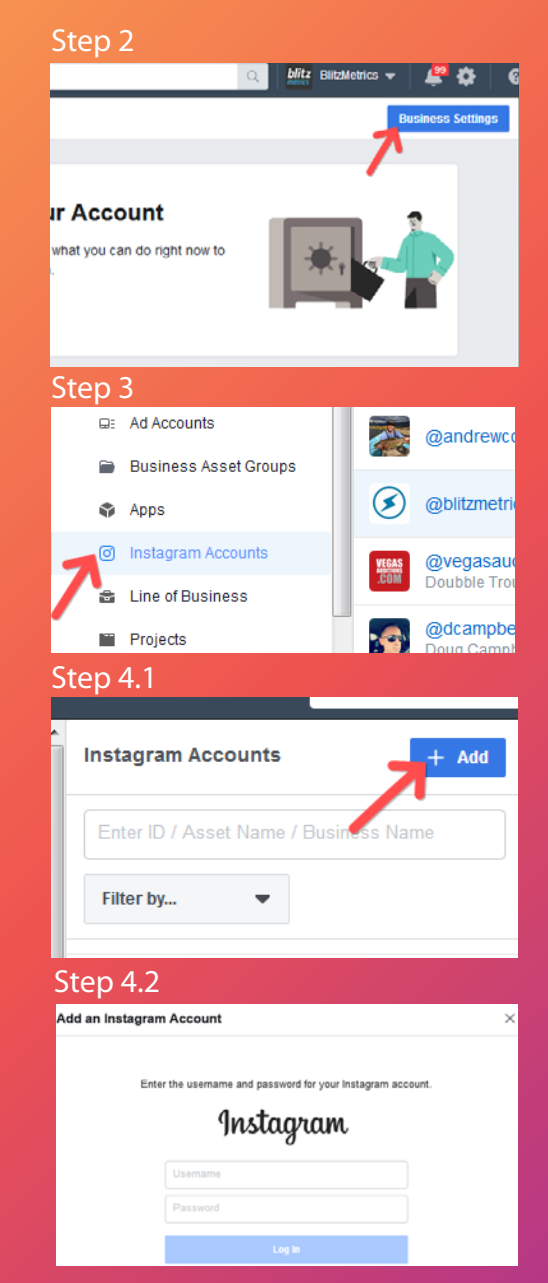

#### Step 5

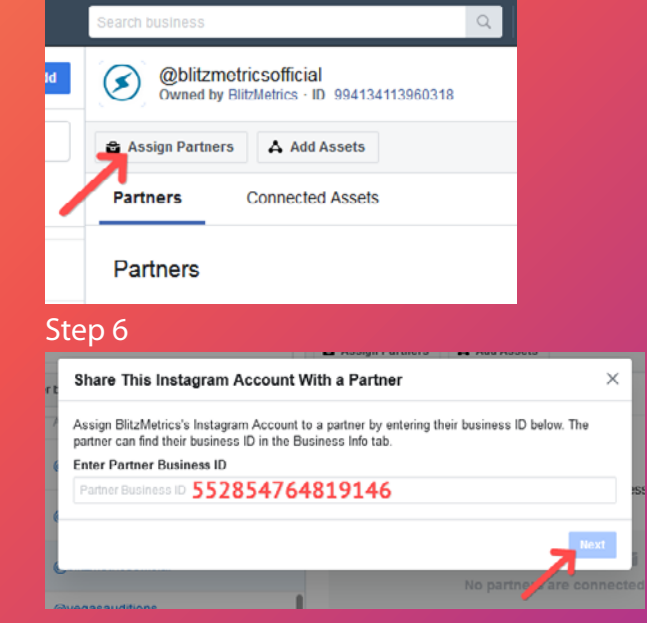

## **GOOGLE TAG MANAGER SET-UP**

- 1. Create an account at *tagmanager.google.com*
- 2. Set up a container.
  - Give your container a descriptive name.
  - Type of content it'll be associated with (Web).
- 3. Click "Create".
- 4. Review Terms of Service and Click "Agree".

#### **GOOGLE ANALYTICS ACCOUNT SET-UP**

- 1. Click "Sign Up" on https://analytics.google.com/analytics.
- 2. Enter your account and website name, as well as the website's URL.
  - Website's industry category
  - Time zone you want the reporting to be in.
- 3. Once you do all that, accept the Terms and Services in order to get your **tracking ID**.

The tracking ID is a string of numbers that tells Google Analytics to send analytics data to you. It's a number that looks like UA-000000-1. The first set of numbers (000000) is your personal account number and the second set (1) is the property number associated with your account.

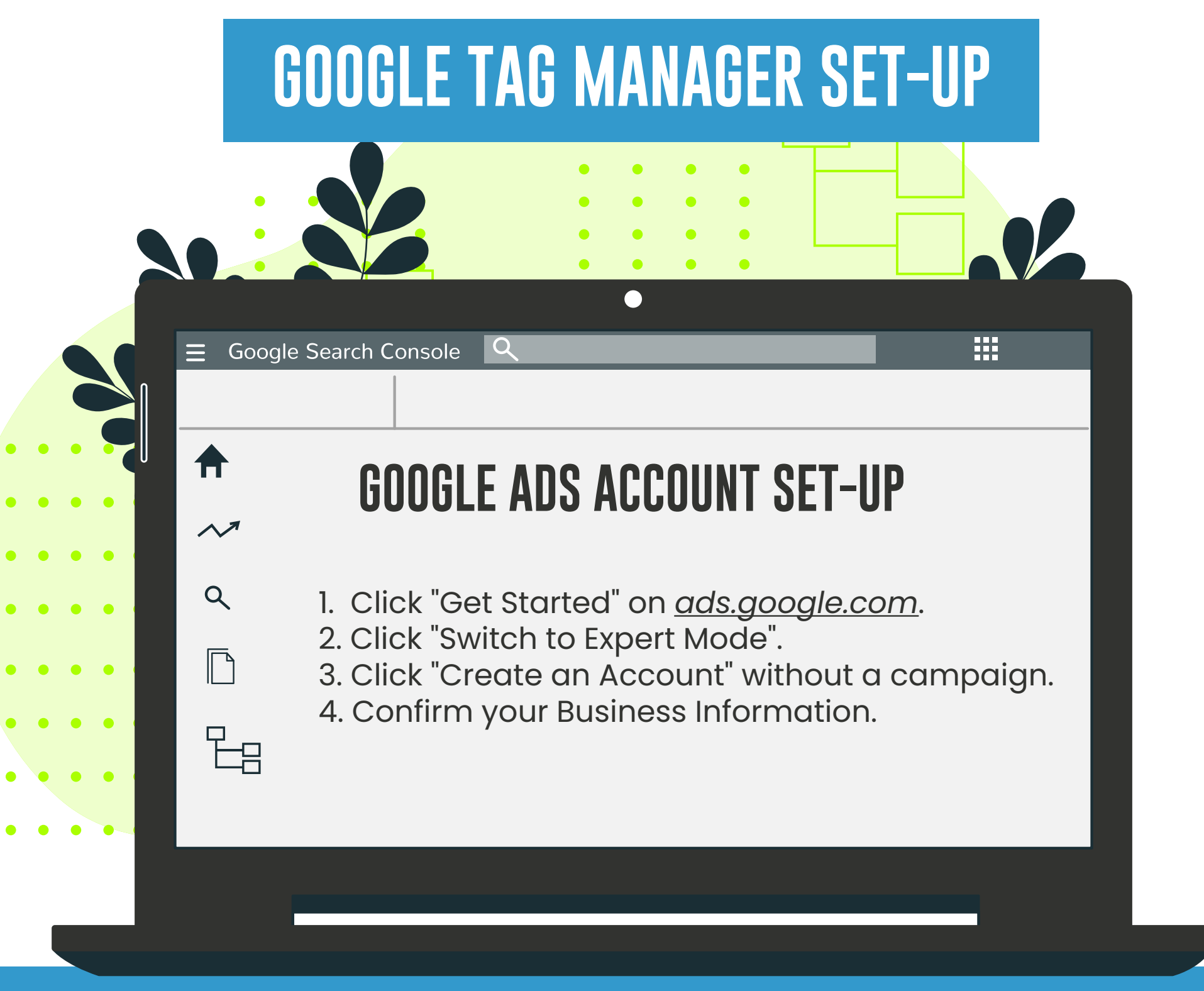

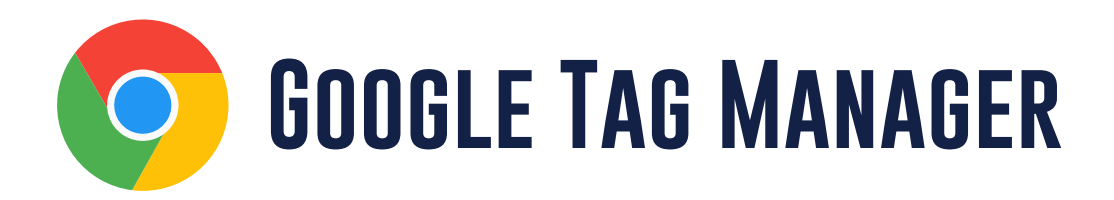

- 1. Log in to https://tagmanager.google.com/.
- 2. Click Admin.
- 3. In the Account column, select User Management.
- 4. Click the (+) Icon.
- 5. Select Add new users.
- 6. Enter <a>access@blitzmetrics.com</a>.
- 7. Set **Account Permissions**. Select **Administrator** so we can create new containers for Google Ads and Facebook pixel.

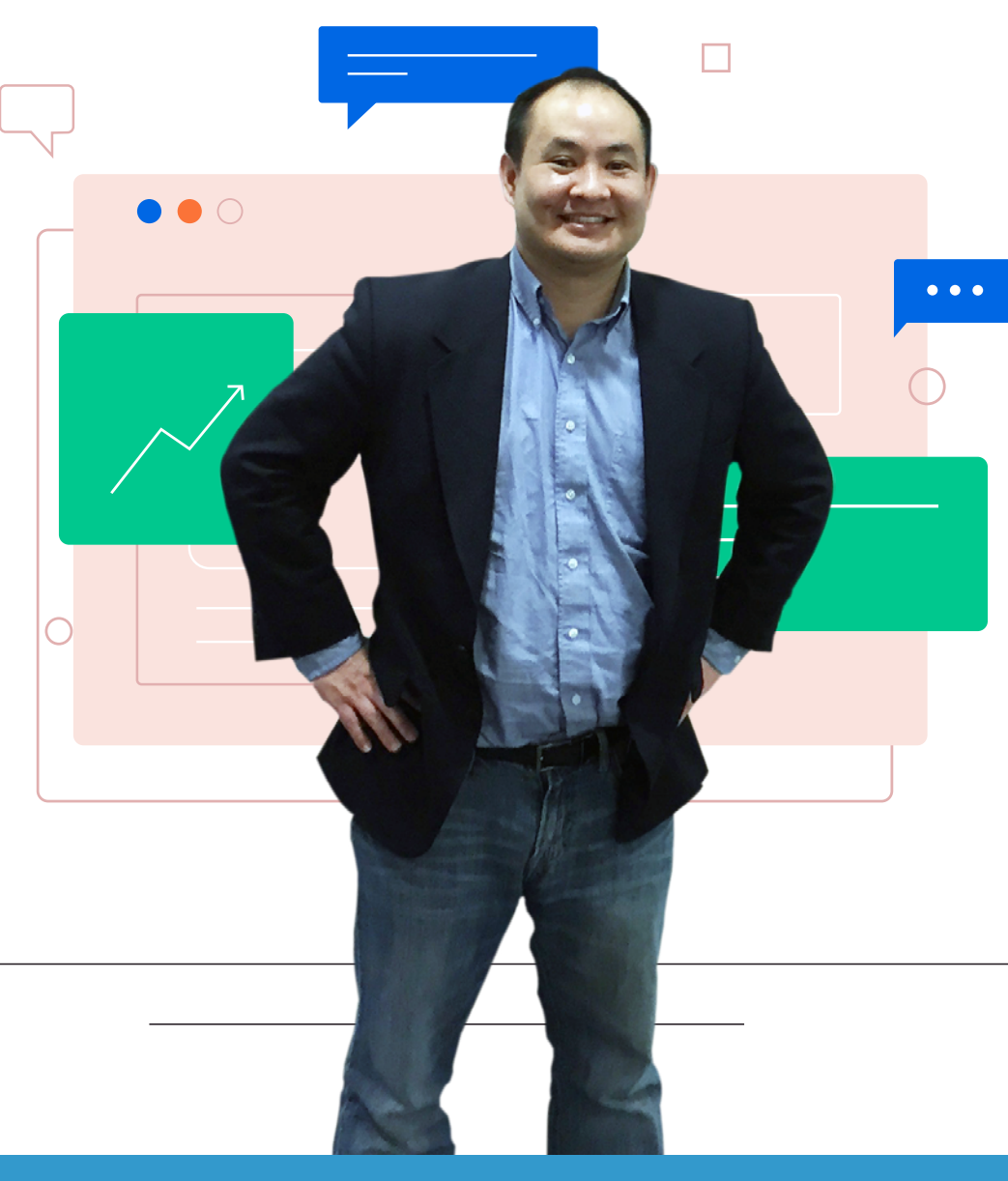

#### Google

Analytics

#### Link to Google Ads Today

Bring your Ads and Analytics accounts together to make more informed business decisions. Once your accounts are linked, you can import user insights into your Ads account, then tie the insights back to the keywords or ads that brought users to your site. From understanding how visitors engage with your content, to identifying what factors influence conversion rates, Ads and Analytics work better together.

#### LINK GOOGLE ADS

Follow these instructions to link your Ads and Analytics accounts.

See you online, The Google Analytics Team

## **GRANT ACCESS TO GOOGLE ANALYTICS**

#### STEPS 1-6 TAKE $\sim$ 5 minutes

### Google Analytics

#### □ 1. Log in to <u>www.google.com/analytics</u>.

- □ 2. If you already have your account set up, go to Step 6.
- □ 3. If you do not have an account set up, create one by clicking Start for free.
- 4. Complete the Start for free form and accept the terms (leave boxes checked).
- □ 5. Go to Step 10.
- $\square$  6. If you see your website listed on the Home tab, go to Step 10.
- □ 7. If you don't see your website, click **Admin** (in top nav bar).
- □ 8. Click on the Account dropdown arrow and select Create new account.
- 9. Complete the signup form and accept the terms (leave boxes checked).
   10. Click Admin (in left nav bar).
- □ 11. Click on **User Management** under Account nav bar.
- □ 12. Add access@blitzmetrics.com as a user with
  - Manage > Edit permissions.

|  | Γ |
|--|---|
|  |   |
|  |   |
|  |   |
|  | E |
|  |   |
|  |   |
|  |   |
|  |   |
|  |   |

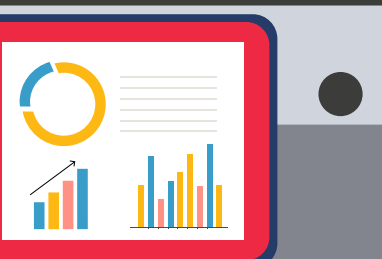

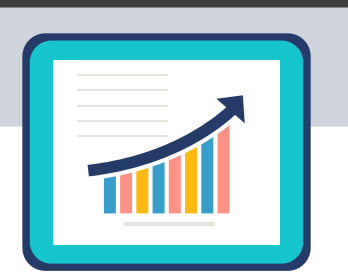

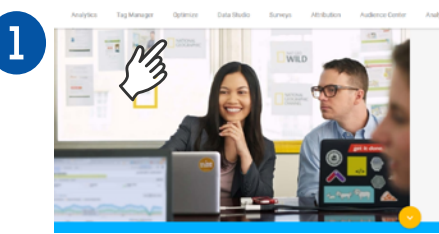

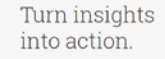

et stronger results across all your sites, apps, id offline channels. Google Analytics Solutions fer marketing analytics products for businesses all sizes to better understand your customers.

|   | Q  | DISCOVER       |   |
|---|----|----------------|---|
| 1 | ٥  | ADMIN          | 4 |
|   | Ac | count Settings |   |

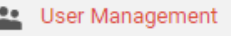

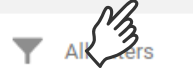

12

| access@blitz   | metrics.com                                   | Read & Analyze 👻 |
|----------------|-----------------------------------------------|------------------|
| User e-mail th | egistered in Google accounts<br>user by email |                  |
| Add            | Cancel                                        |                  |

## **GRANT GOOGLE ADS**

#### STEPS 1-8 TAKE ~5 MINUTES

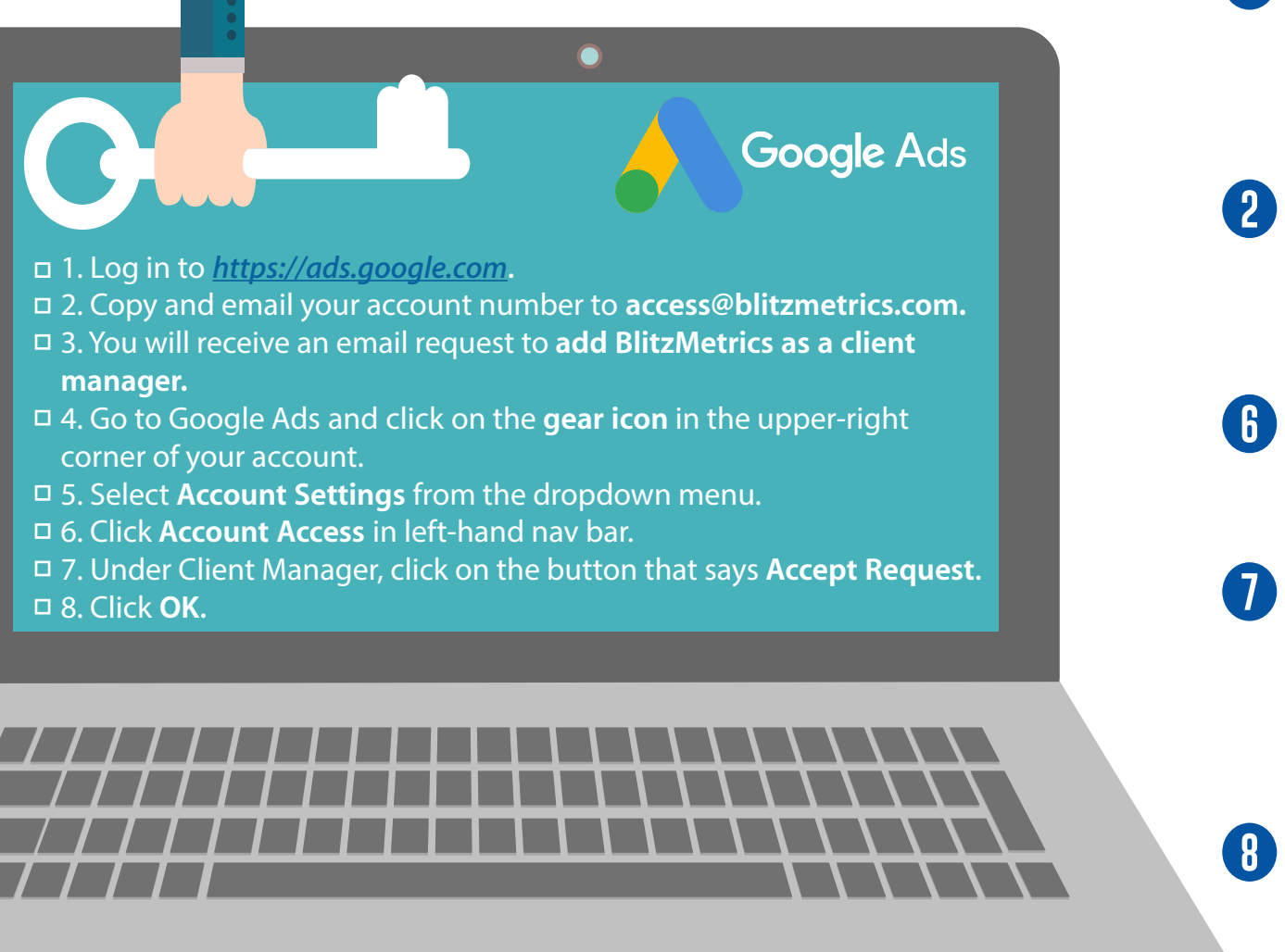

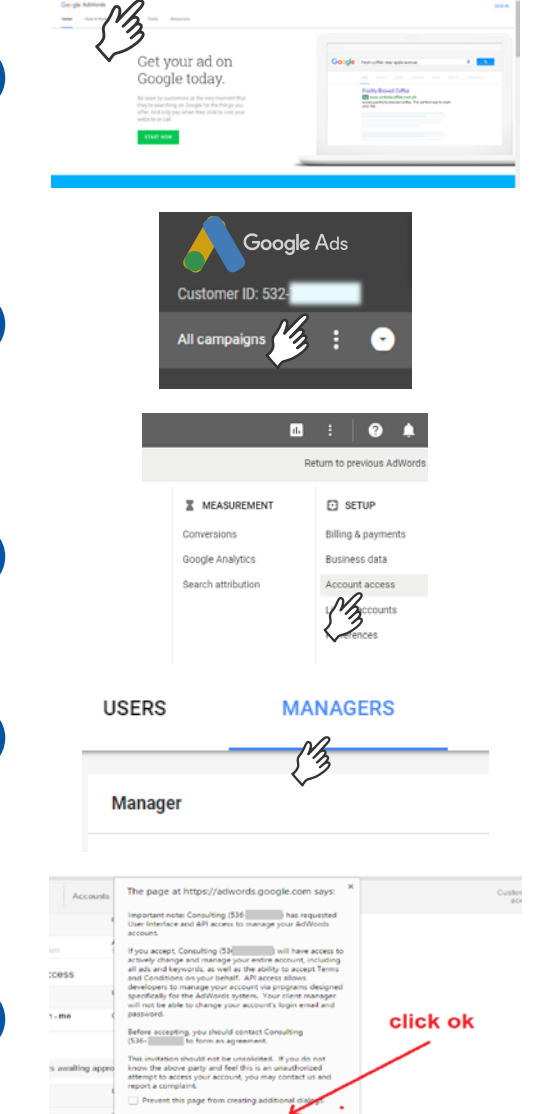

OK Cancel

+ - 0 .....

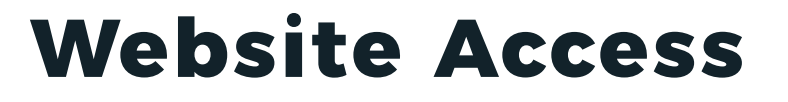

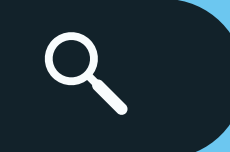

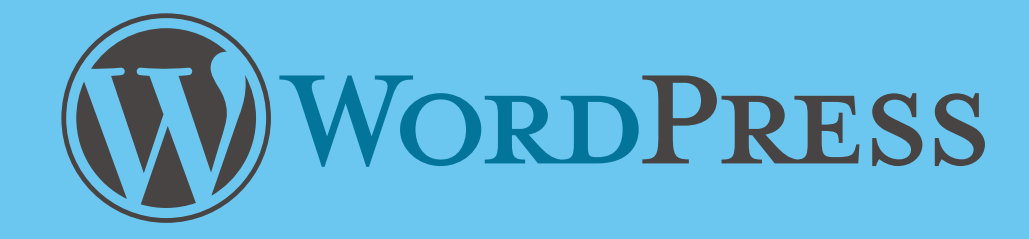

1. Log in to your Administrator Account.

- 2. Go to "Users" Section.
  - Add New.

3. Add <u>access@blitzmetrics.com</u> as an Editor.

- Input "BlitzMetrics Team" as name for your convenience.
- Input temporary password.
- Tick the box "Send this password to the new user by email".
- Select "Editor" role.

IF other platforms:

Contact <a href="mailto:operations@blitzmetrics.com">operations@blitzmetrics.com</a> for specific instructions.

## ADVANCED PLUMBING

\*Not included in the EXPRESS package for local service businesses.

blitzmetrics

## **CLICKFUNNELS ACCESS**

- 1. Click membership funnel you want BlitzMetrics to have access to.
- 2. Click "Membership Area".
- 3. Copy the Secret Sign Up URL and paste in an Incognito window.
- 4. Create a login and password for BlitzMetrics through *access@blitzmetrics.com*.

For membership funnels with **Restricted Access:** After steps 1 to 4:

- 5. Go to"Membership Area".
- 6. Click "Members".
- 7. Click "Edit" on the login you created fro BlitzMetrics.
- 8. Click "Purchase".
- 9. Add "Purchase or Product Access" to assets you want BlitzMetrics to have access to. 10. Click "Save".

ClickFunnels Tutorial: Manually Add New Members: <u>https://help.clickfunnels.com/hc/en-us/articles/360006738753-Manually-Add-New-Members</u>

## **TWITTER ADS ACCOUNT SET-UP**

- 1. Go to <u>Twitter.com</u>.
- 2. Log in to the account that you want to promote Tweets from. This is the handle that your Twitter Ads account will be created for.
- 3. Once logged in, go to *ads.twitter.com*.
- 4. You'll be able to choose between two promotion options:
  - I want to automatically promote my Tweets. This option will lead you to sign up for *Twitter Promote Mode*, our automatic promotion program.
  - I want to launch a Twitter Ads campaign. This option will lead you to set up and manage our <u>objective-based campaigns</u>.
- 5. Select your country and time zone. Select the country whose currency you'd like to be billed in, and the time zone you'd like your campaign results to show up in. You cannot change these values once you've created your account.
- 6. You'll be brought to the campaign setup form or Twitter Promote Mode setup, depending on your choice at step 4.
- 7. Enter your *billing information* to complete your ads account.
- 8. Once ad campaign is completed, you can choose to pause the campaign.

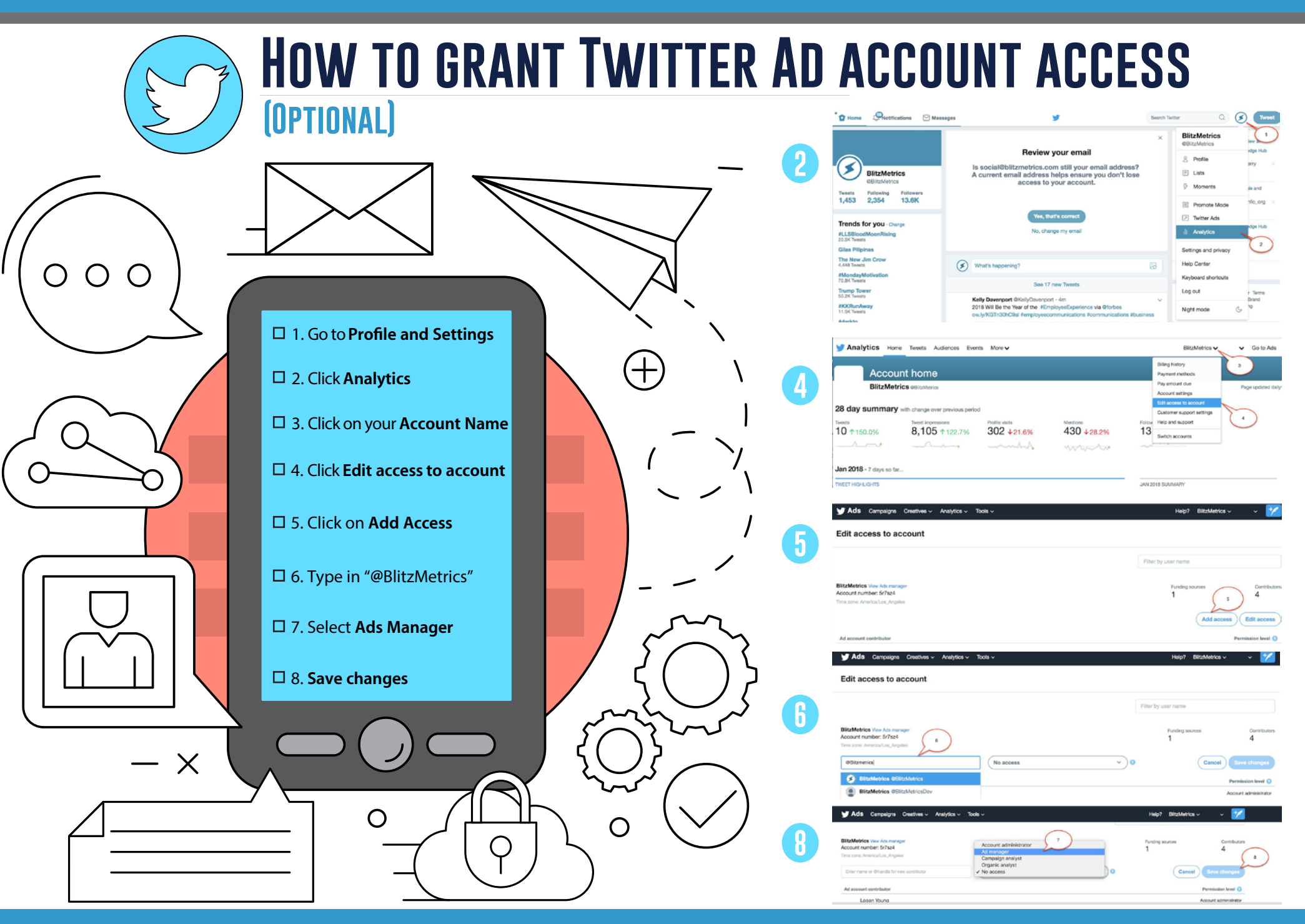

## Linked in Ads account set-up

- 1. Sign in to your personal LinkedIn.com account.
- 2. Click Work at the top of your homepage and select Advertise.
- 3. Add an account name, select the billing currency, and associate a LinkedIn Page on the welcome screen.
- 4. Click Create Account.

### LINK INSTAGRAM ACCOUNT TO FACEBOOK ACCOUNT

- 1. Go to your profile and tap the gear icon.
- 2. Tap Settings.
- 3. Tap Account, then tap Linked Accounts.
- 4. Tap Facebook and enter your Facebook login info.

Once you link accounts, you'll have the option to share a post to Facebook from the same screen where you add a caption. You can also share from Instagram <u>to a Facebook Page</u> you manage.

## Linked in GRANT ACCESS TO LINKEDIN AD ACCOUNT

#### If you don't have a LinkedIn Ad Account or Business Page here's how to set it up:

- 1. Access your LinkedIn Profile.
- 2. Click the 9 boxes icon.

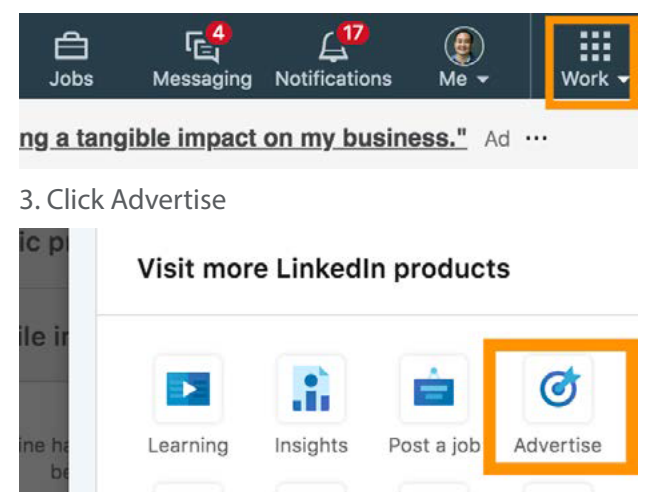

#### 4. Click "Create Account"

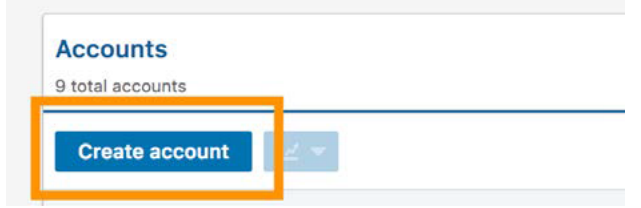

5. Fill out info and if needed create a new Company Page.

| Create account                     |                                  | ×              |
|------------------------------------|----------------------------------|----------------|
| Account name 🛞                     |                                  |                |
| Dennis' Ad Account                 | 82                               | THE AVERAGE    |
| Currency                           |                                  | Fill out into. |
| United States of America, Dollar ( | USD) 👻                           |                |
| Associate a Company Page with yo   | ur account (optional) ()         |                |
| Enter an existing name / URL       |                                  |                |
| Create new company page +          | If you need to create a new page |                |
| Cancel                             |                                  | Save           |

#### Once you have created a LinkedIn Ad Account and Company page, you can give us access using the instructions below.

8. Select "Account 1. Login to your LinkedIn Campaign Manager ✓ Account manager Campaign manager Manager" 2. Click your Ad Account. Creative manager 3. Click the settings Icon. Viewer blitz BlitzMetrics BlitzMetrics **Click the Settings Icon** Create Campaign BlitzMetrics • 4. Click "Manage access" Account ID: 500659550 Edit account details & Manage access 6. Click "Add user to account" User Permissions Add user to account + 7. Copy and paste "https://www.linkedin.com/in/ dennisyu/" into the form. User Permissions https://www.linkedin.com/in/dennisyu/ Dennis Yu · Co-founder and CEO, BlitzMetrics

## QUOTA ADS ACCOUNT SET-UP

I hel

BOOGEORCATAM O

- 1. Login to Quora.
- 2. Locate and click your profile icon at the top right of the home page.
- 3. Click "Create Ad" from the dropdown menu.
- 4. Enter the business information you would like to use to advertise.

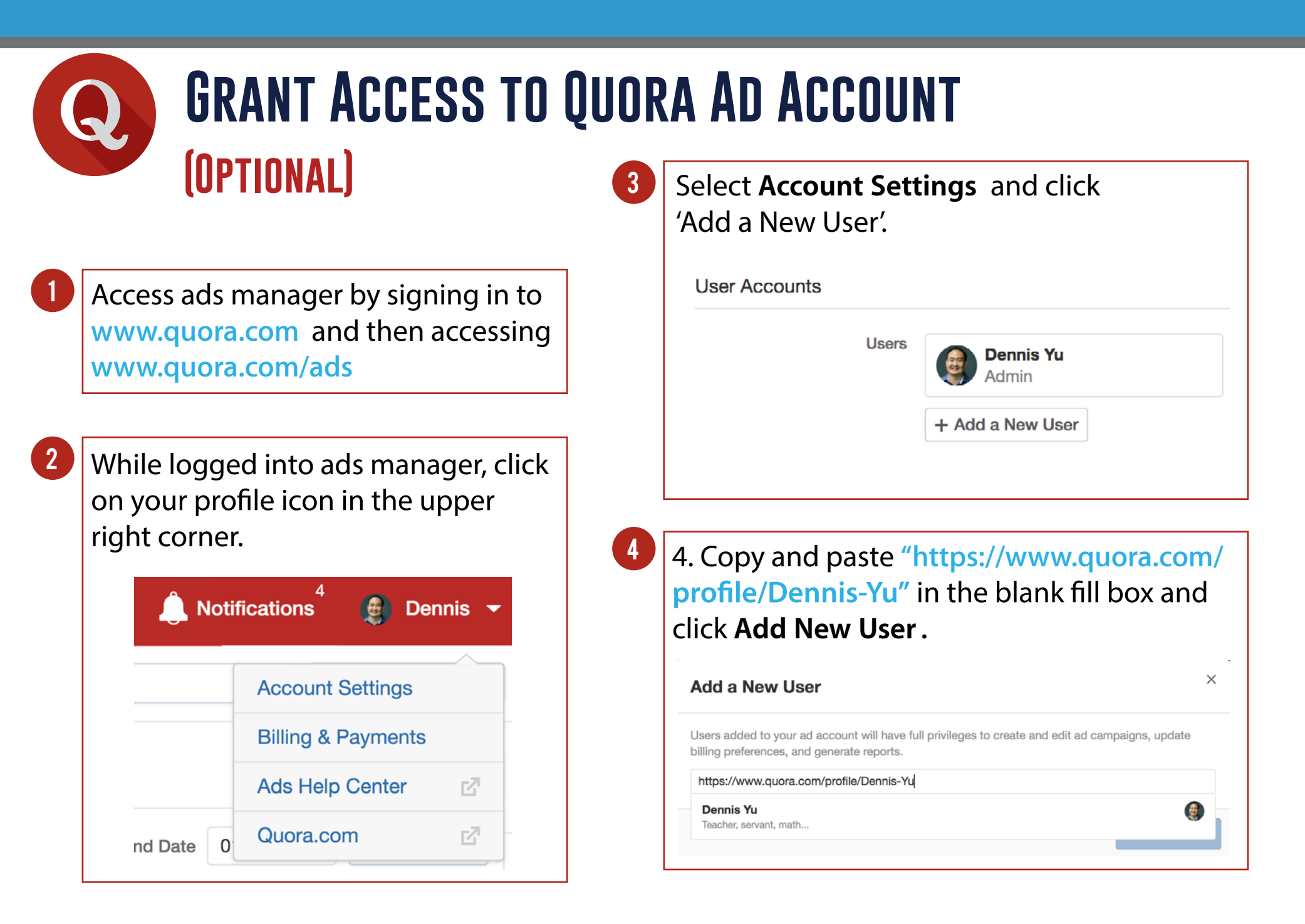

- 1. Log in to <u>Ads Manager</u>.
- 2. Click the menu in the top corner and select 'Ad Accounts.'

**ADS ACCOUNT SET-UP** 

- 3. Click '+ New Ad Account.'
- 4. Click 'Account Details' and fill out your ad account info.
- 5. Click 'Create Account.'

At this point your ad account will be created and you can find it in the 'Ad Accounts' portion of Ads Manager.

• To begin launching ads, you'll want to input a payment method. You can also add members to your ad account.

**SNAPCHAT FOR** 

BUSINESS

#### TIKTOK ADS ACCOUNT SET-UP:

1. Register your account at https://ads.tiktok.com/i18n/signup/

2. Choose either "Individual" or "Business" account.

#### 3. Fill in the details:

- email or phone number
- create a password
- get verification code
- 4. Click "Sign Up".
- 5. Fill in account details.
- 6. Click "Register".

#### Reference:

5/11

https://ads.tiktok.com/help/article?aid=6681431650871541766

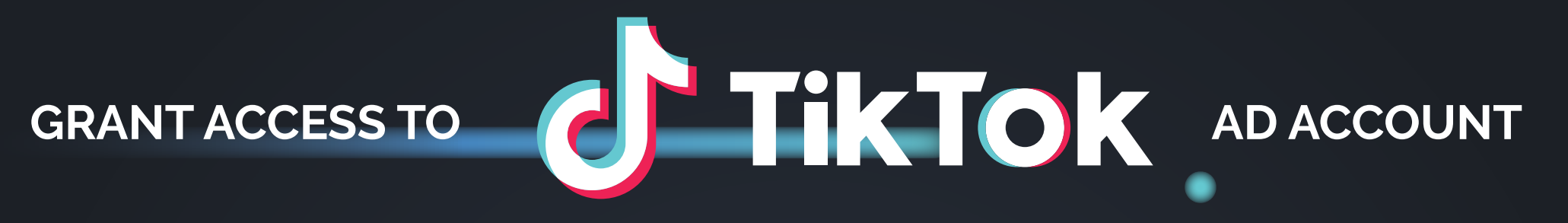

- 1. Login to ad account at <u>https://www.tiktok.com/business/en/</u>.
- 2. Click on the Business Center Icon in the upper right-hand corner and create your business center by choosing a name and time zone.

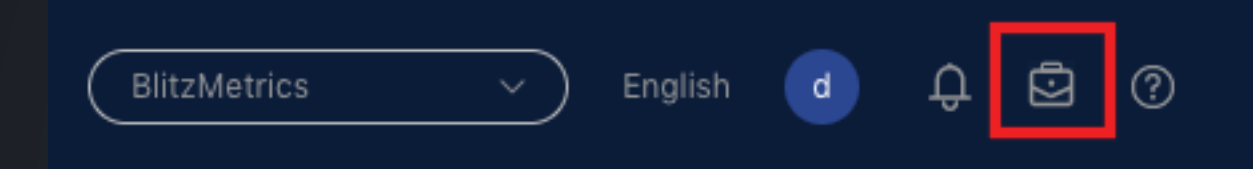

3. In your Business Center, click on Partners underneath the Users menu.4. Click on Add Partner

| TikTok: Busine | ess Cer | nter |                      |  |
|----------------|---------|------|----------------------|--|
| Overview       |         | 4    |                      |  |
| ి Users        | ^       |      | Add Partner          |  |
| Members        |         |      | Q Partner name or ID |  |
| 3 Partners     |         |      |                      |  |
| 🖧 Assets       | ^       |      |                      |  |
| Ad Accounts    |         |      |                      |  |

- 5. Invite BlitzMetrics as a Partner by pasting our Partner ID in the provided box. BlitzMetrics Partner ID: 6865714020603658245
- 6. Assign admin permissions to our Business Center so that we can assign team members to work on your account and control their roles and levels of permission.

## blitzmetrics

#### COMPLETED ACCESS CHECKLIST SAMPLE

31

Senn Vo, DDS

## **FREQUENTLY ASKED QUESTIONS**

Q: Why don't I see any "Assign Partner" button when I'm trying to grant access for either my Facebook Page or Ad Account?

A: Depending on the way your Business Manager was set up, you may not see an "Assign Partner" button. If this option isn't available, here is what to do:

For a Facebook Page: Email the URL of your page to operations@blitzmetrics.com using the subject line "FB Page Access". We will then manually request access and email you the next steps when completed.

For a Facebook Ad Account: Email your Ad Account ID to operations@blitzmetrics.com using the subject line "FB Ad Account Access". We will then manually request access and email you the next steps when completed.

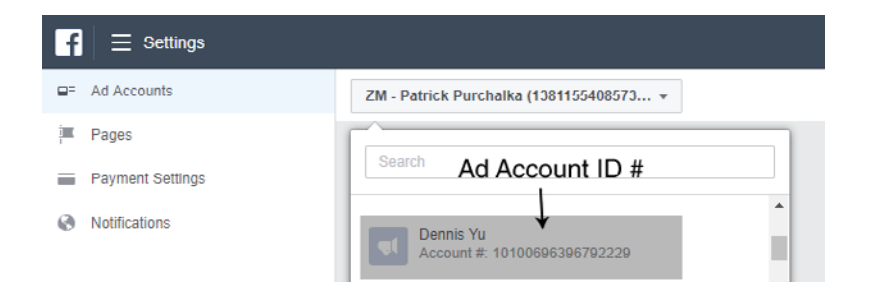

Q: Why can't I find where to approve access that was requested?

A: For a Facebook Page: Go to your Facebook Page, click on **Settings**, and then navigate to **Page Roles**. Here, you can confirm access.

| Page | Messages Notifications           | Insights | Publishing Tools    |                                                                                         | Settings      | Help + |
|------|----------------------------------|----------|---------------------|-----------------------------------------------------------------------------------------|---------------|--------|
|      | © General                        | Fevori   | les                 | Page is added to Favorites                                                              |               | Edit   |
|      | @ Messaging                      | Page     | Saibility           | Page published                                                                          |               | Edit   |
|      | = Post Attribution               | Visitor  | Posts               | Anyone can publish to the Page<br>Anyone can add photos and videos to the Page          |               | Edit   |
|      | Notifications                    | Review   |                     | Reviews are turned off                                                                  |               | Edit   |
|      | 1 Page Roles                     | Audier   | ce Optimization for | The ability to select a preferred audience and restrict the<br>your posts is turned off | audience for  | Edt    |
|      | 1. People and Other Pages        |          | pes .               | People can contact my Page privately.                                                   |               | Edit   |
|      | 1. Preferred Page Audience       | Taggin   | g Ability           | Only people who help manage my Page can tag photos                                      | posted on it. | Edit   |
|      | @ Apps                           | Others   | Tagging this Page   | People and other Pages can tag my Page.                                                 |               | Edit   |
|      | Instagram Ads                    | Count    | y Restrictions      | Page is visible to everyone.                                                            |               | Edit   |
|      | * Featured                       | Age R    | estrictions         | Page is shown to everyone.                                                              |               | Edit   |
|      | Page Support                     | Page M   | Indenation          | No words are being blocked from the Page.                                               |               | Edit   |
|      |                                  | Proten   | ity Filter          | Turned off                                                                              |               | Edit   |
|      | <ul> <li>ACTIVITY LOG</li> </ul> | Sinila   | Page Suggestions    | Choose whether your Page is recommended to others                                       |               | Edit   |

For a Facebook Ad Account: Check the notifications on your Facebook Business Manager, your Ad Account, your email, and the profile associated with the Ad Account or Business Manager. Depending on how your Business Manager was set up, and your role, the notification to approve access should show up in one of these four places.

## blitzmetrics

### If you have questions, don't hesitate to reach out to <u>operations@blitzmetrics.com</u>